## **Selecting Container And Removing Volumes**

## **Removing All Volumes From Container**

Right click required container and select Special Operations  $\rightarrow$  Container  $\rightarrow$  Purge.

| Volum    | es                 |                   |         |               |                 |             |                |            | Na  |
|----------|--------------------|-------------------|---------|---------------|-----------------|-------------|----------------|------------|-----|
| ID       | Current Lo         | ocation Target Lo | ocation | Flags         | Move Time       | Due in      | Container      | Next Move  | Des |
| Enter to | ext h 🍸 Enter text | h 🍸 Enter tex     | t 7     | Enter 🍸       | Enter t 🍸       | Enter t 🍸   | Enter tex 🗑    | Enter 🝸    | Ent |
| 5 m      | B 11               |                   |         | BCn           |                 | Unspecified | Is-Container:1 | Permanent  |     |
| 50       | Add                | Insert            |         | BCn           |                 |             | ls-Container:0 |            |     |
| 54       | Delete             | Delete            |         | BCn           |                 |             | Is-Container:0 |            |     |
| -        | Edit               | >                 |         | BCn           |                 |             | Is-Container:0 |            |     |
|          | Export             | Ctrl+E            |         | BCn           |                 |             | Is-Container:0 |            |     |
|          | Find               | >                 |         | BCn           |                 |             | Is-Container:0 |            |     |
|          | Favorites          | >                 |         | BCn           |                 |             | Is-Container:0 |            |     |
|          | Print              | >                 |         | BCn           |                 |             | Is-Container:0 |            |     |
|          | Properties         | Spacebar          |         | 2011          |                 |             | is container.o |            |     |
|          | Run Command        | >                 |         |               |                 |             |                |            |     |
|          | Select             | >                 |         |               |                 |             |                |            |     |
|          | Special Operations | >                 | A       | dd Note       |                 |             |                |            |     |
|          | View               | >                 | 6       | heck for Dup  | licate within C | ustomer     |                |            |     |
| _        |                    |                   | · · ·   | Confirm       |                 |             |                |            |     |
|          |                    |                   | c       | ontainer      |                 |             | > De-R         | egister    |     |
|          |                    |                   | D       | etect missing | volumes in se   | auence      | Regi           | ster       |     |
|          |                    |                   | N       | Aodify        |                 |             | > Puro         | e <b>N</b> |     |
|          |                    |                   | 5       | can           |                 |             |                | - 2-       |     |
|          |                    |                   | 6       | earch Nevt M  | love Dates      |             |                | N          |     |
|          |                    |                   |         | how Next Ma   | wain Month V    |             |                |            |     |
|          |                    |                   | 5       | now wext ivic | ve in worth v   | iew.        |                |            |     |
|          |                    |                   | 5       | iots          |                 |             |                |            |     |
|          |                    |                   | S       | upport        |                 |             | >              |            |     |

## **Removing Selected Volumes From Container**

Right click required container and select Properties or double click.

| Volu  | mes                   |                  |       |       |   |          |    |             |               |           | Na     |
|-------|-----------------------|------------------|-------|-------|---|----------|----|-------------|---------------|-----------|--------|
| ID    | Current Locat         | tion Target Loca | ation | Flags |   | Move Tim | ne | Due in      | Container     | Next Mo   | ve Des |
| Enter | text h 🍸 Enter text h | P Enter text     | . 7   | Enter | Y | Enter t  | 7  | Enter t 🝸   | Enter tex     | P Enter   | Y Ent  |
| 6 ~~  | NT001 10              |                  |       | BCn   |   |          |    | Unspecified | Is-Container: | 1 Perman  | ent    |
| ۵.    | Add                   | Insert           |       | BCn   |   |          |    | Unspecified | Is-Container: | 0 Permane | ent    |
| ۵.    | Delete                | Delete           |       | BCn   |   |          |    |             | Is-Container: | 0 Permane |        |
| 5     | Edit                  | >                |       | BCn   |   |          |    |             | Is-Container: | 0 Permane |        |
| ۵.    | Export                | Ctrl+E           |       | BCn   |   |          |    |             | Is-Container: | 0 Permane |        |
| ۵.    | Find                  | >                |       | BCn   |   |          |    |             | Is-Container: | 0 Permane |        |
| 5     | Envoriter             |                  |       | BCn   |   |          |    |             | Is-Container: | 0 Permane |        |
| ۳.    | Drint                 |                  |       | BCn   |   |          |    |             | Is-Container: | 0 Permane |        |
| ٤     | Print                 | ,                |       | BCn   |   |          |    |             | Is-Container: | 0 Permane |        |
|       | Properties            | Spacebar         |       |       |   |          |    |             |               |           |        |
|       | Run Command 📈         |                  |       |       |   |          |    |             |               |           |        |
|       | Select                | >                |       |       |   |          |    |             |               |           |        |
|       | Special Operations    | >                |       |       |   |          |    |             |               |           |        |
|       | View                  | >                |       |       |   |          |    |             |               |           |        |

## Select Container Contents tab.

Select volume, or range select volumes, right click and select Remove from Container.

| Attributes        | VeriScore"    | Cui | DR Strate | gies  | Options     | Catalog | Container Content |
|-------------------|---------------|-----|-----------|-------|-------------|---------|-------------------|
| /olume            | Repository    |     | Next Move | Flags | Description |         |                   |
| US04.LTO.000004L7 | Offsite Vault |     | Permanent | CMn   |             |         |                   |
| US04 LTO 000012L7 | Offeite Voult |     | 2018-09-  | CDHnO |             |         |                   |
| Assign to new     | /no container |     | 2018-09-  | CDnO  |             |         |                   |
| Edit              |               | >   | 2018-09-  | CDnO  |             |         |                   |
| Export            |               | >   | 2018-09-  | CDHnO |             |         |                   |
| Properties        |               |     | 2018-09-  | CDHnO |             |         |                   |
| Remove from       | Container     |     |           |       |             |         |                   |
| Scan to Assig     | n Volume 🛛 😽  | 2   |           |       |             |         |                   |
|                   |               |     | -         |       |             |         |                   |

Click Save to close container properties window.

From: https://rtfm.tapetrack.com/ - **TapeTrack Documentation** 

Permanent link: https://rtfm.tapetrack.com/master/container\_remove\_volume\_inventory?rev=1536278870

Last update: 2025/01/21 22:07

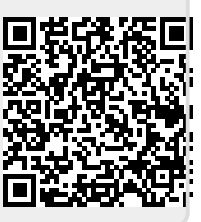